UPUTSTVO

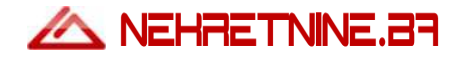

 Statistika NEHRETNINE.87 iznosi više od 420.000 posjeta mjesečno

# NEKRETNINE GRUPA

- Novi redizajn portala NEHRETNINE.87
- Promocija i organizacija događaja preko mreže portala: NEHRETNINE.87

NOVOGRADNJA.27

**F6.RELIRETAI** 

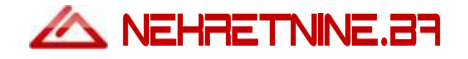

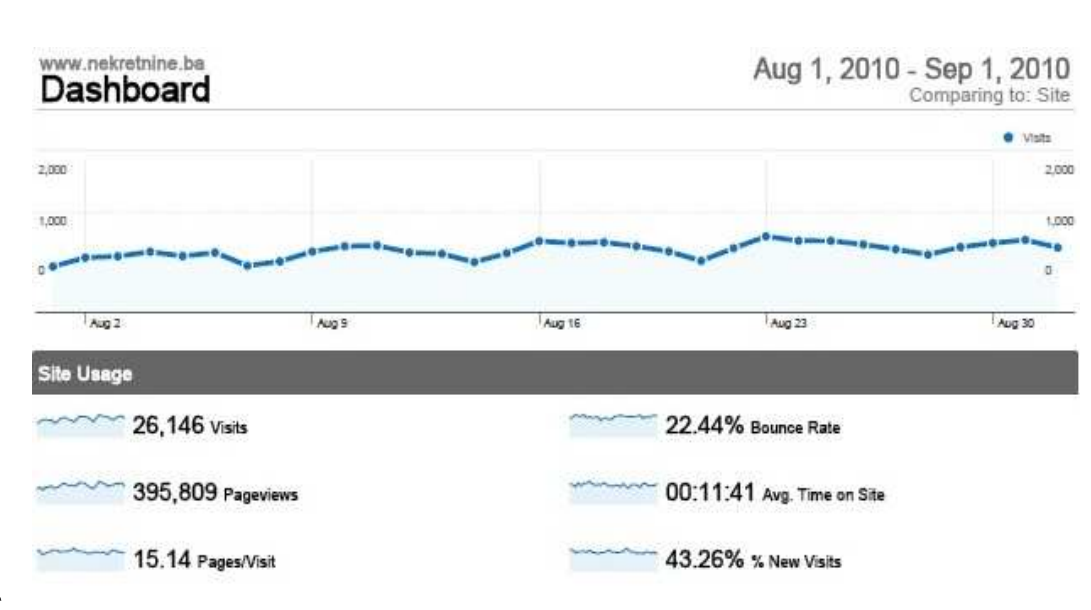

# STATISTIKA

**Google Analytics** 

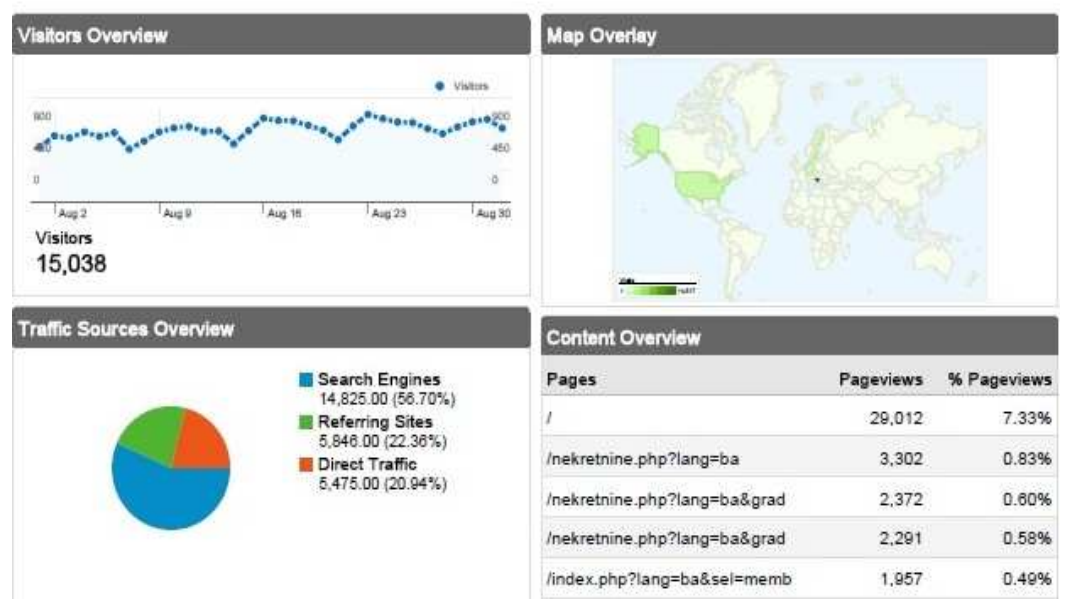

# **BANNERI AGENCIJA ZA NEKRETNINE (Početna stranica)**

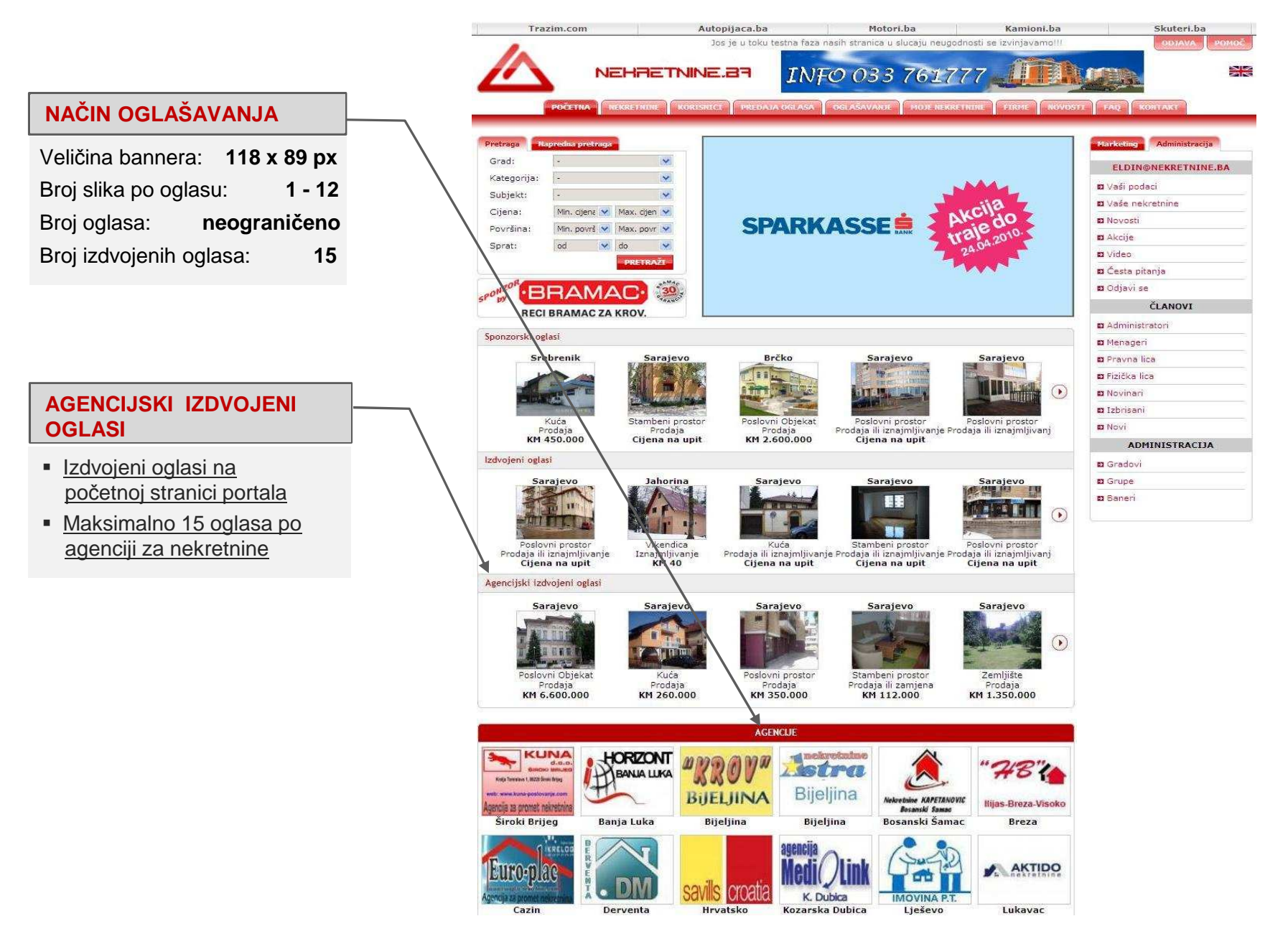

## **PRIJAVA korisnika**

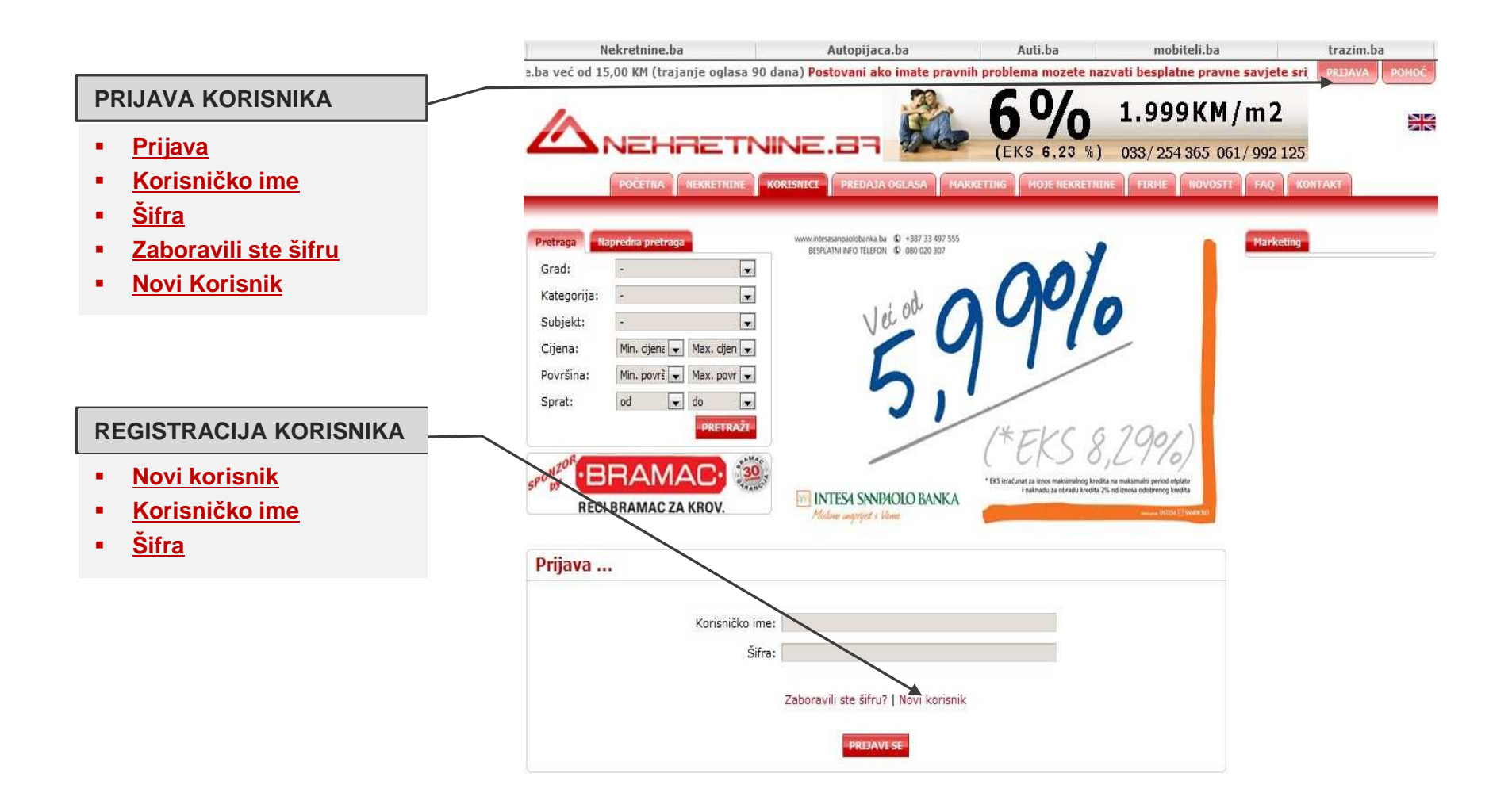

Za ubacivanje oglasa na portal NEKRETNINE.BA potrebno je da se registrujete kao korisnik klikom na opciju "Prijava" u gornjem desnom uglu stranice. Kao registrovani korisnik portala možete vršiti ubacivanje oglasa na portal NEKRETNINE.BA. Svi upiti za navedenu nekretninu će dolaziti direktno na Vaš e-mail ili će Vas potencijalni kupac kontaktirati direktno putem telefona.

# **ADMINISTRATIVNI PANEL**

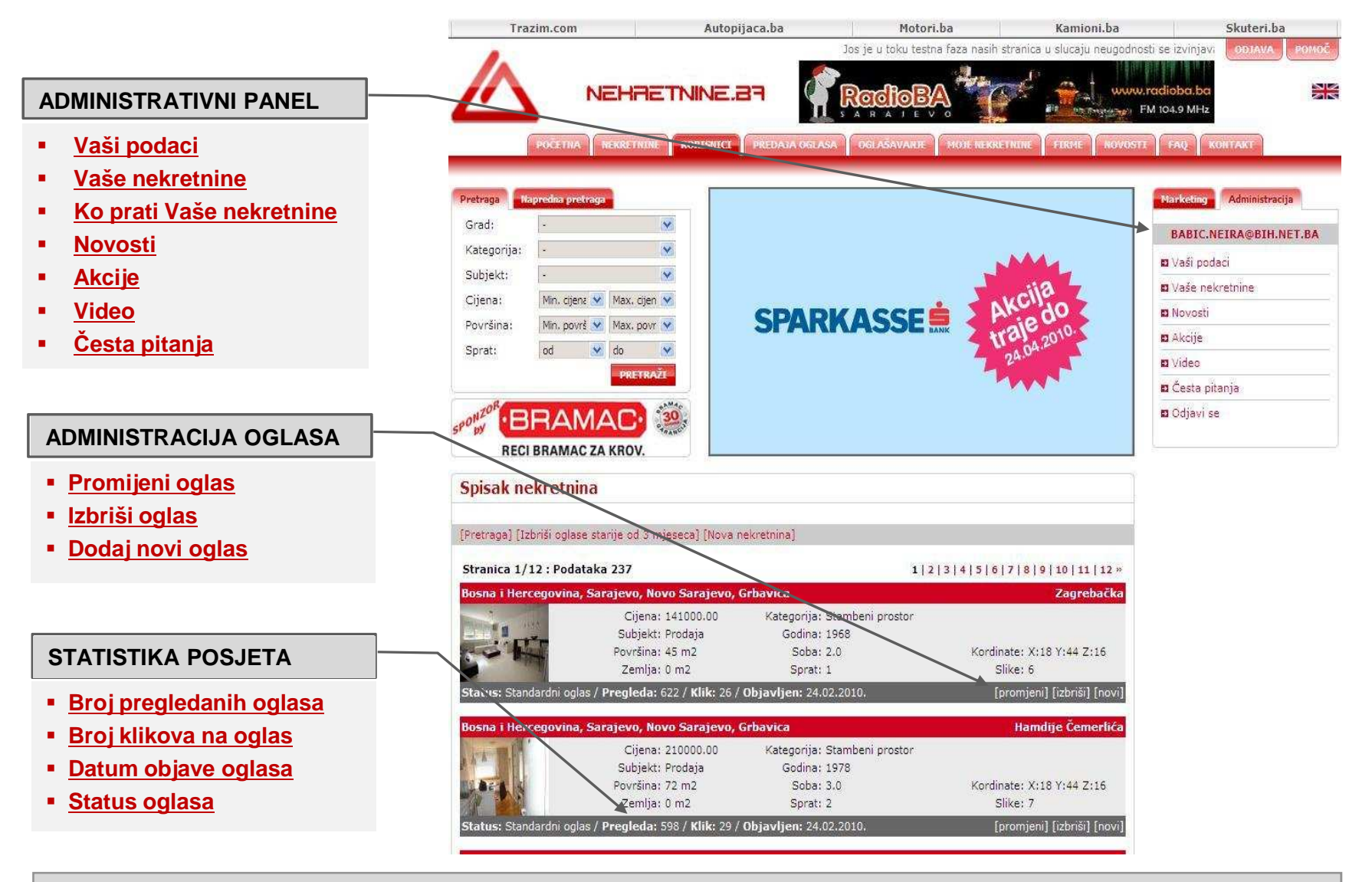

Za pregled svih nekretnina kao i ubacivanje/brisanje oglasa kliknite na opciju "Vaše nekretnine". Nakon toga Vam se otvara stranica sa pregledom svih postojećih nekretnina, gdje imate mogućnost pretrage, brisanja ili unosa novih nekretnina koje će se pojaviti na portalu NEKRETNINE.BA.

### Ko prati Vaše nekretnine

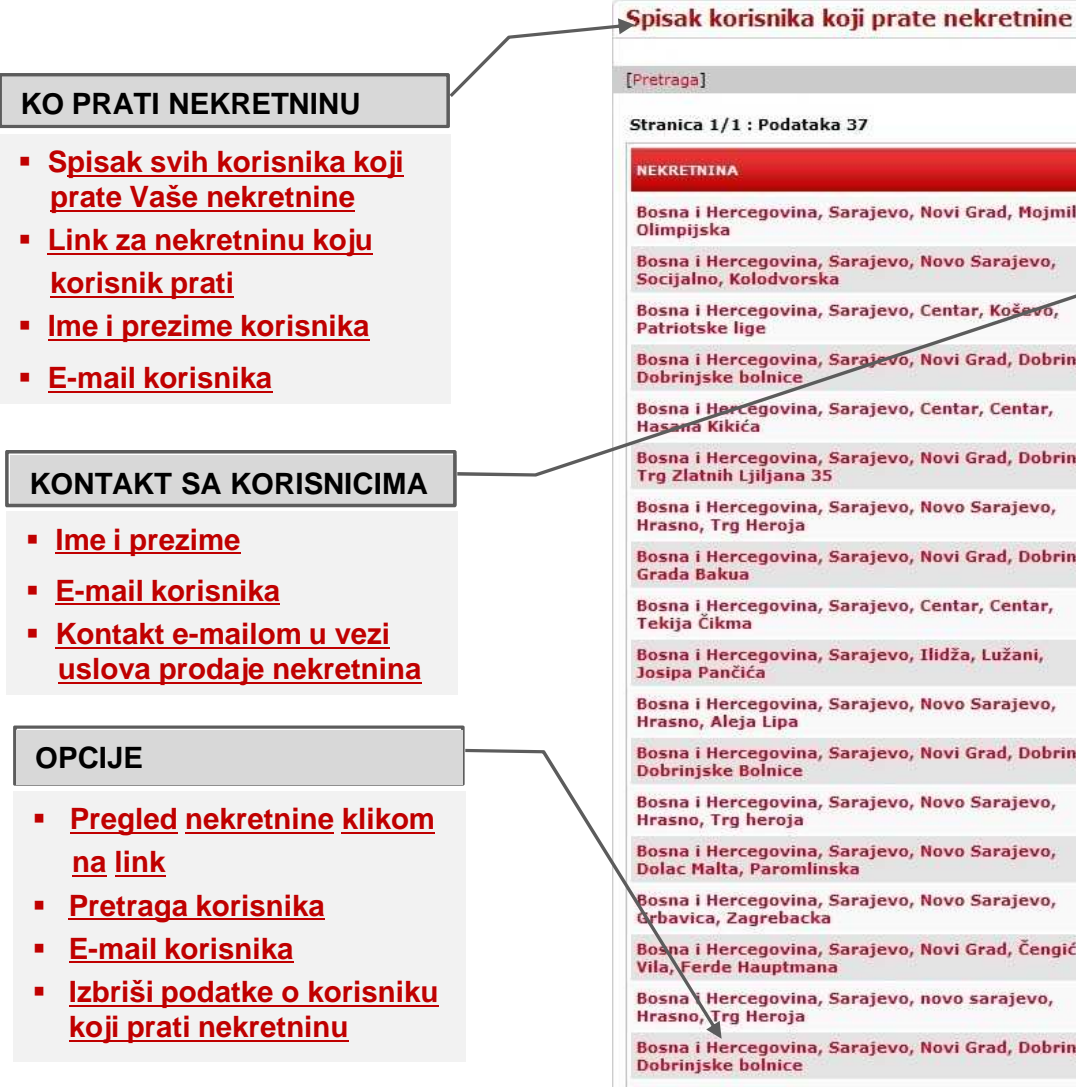

| Pretraga]                                                                      |                  |                           |           |
|--------------------------------------------------------------------------------|------------------|---------------------------|-----------|
| Stranica 1/1 : Podataka 37                                                     |                  |                           |           |
| NEKRETNINA                                                                     | IME I<br>PREZIME | FIRMA E-MAIL              | KOMAND    |
| Bosna i Hercegovina, Sarajevo, Novi Grad, Mojmilo,<br>Olimpijska               |                  | hodzicibrahim77@yahoo.com | [izbriši] |
| Bosna i Hercegovina, Sarajevo, Novo Sarajevo,<br>Socijalno, Kolodvorska        |                  | enesbeg@gmail.com         | [izbriši] |
| Bosna i Hercegovina, Sarajevo, Centar, Koševo,<br>Patriotske lige              |                  | en_gri@yahoo.com          | [izbriši] |
| Bosna i Hercegovina, Sarajevo, Novi Grad, Dobrinja,<br>Dobrinjske bolnice      |                  | hodzicibrahim77@yahoo.com | [izbriši] |
| Bosna i Horcegovina, Sarajevo, Centar, Centar,<br>Hasana Kikića                |                  | enesbeg@gmail.com         | [izbriši] |
| Bosna i Hercegovina, Sarajevo, Novi Grad, Dobrinja,<br>Trg Zlatnih Ljiljana 35 |                  | eminamemic@hotmail.com    | [izbriši] |
| Bosna i Hercegovina, Sarajevo, Novo Sarajevo,<br>Hrasno, Trg Heroja            |                  | enesbeg@gmail.com         | [izbriši] |
| Bosna i Hercegovina, Sarajevo, Novi Grad, Dobrinja,<br>Grada Bakua             |                  | hodzicibrahim77@yahoo.com | [izbriši] |
| Bosna i Hercegovina, Sarajevo, Centar, Centar,<br>Tekija Čikma                 |                  | enesbeg@gmail.com         | [izbriši] |
| Bosna i Hercegovina, Sarajevo, Ilidža, Lužani,<br>Josipa Pančića               |                  | eminamemic@hotmail.com    | [izbriši] |
| Bosna i Hercegovina, Sarajevo, Novo Sarajevo,<br>Hrasno, Aleja Lipa            |                  | enesbeg@gmail.com         | [izbriši] |
| Bosna i Hercegovina, Sarajevo, Novi Grad, Dobrinja,<br>Dobrinjske Bolnice      |                  | hodzicibrahim77@yahoo.com | [izbriši] |
| Bosna i Hercegovina, Sarajevo, Novo Sarajevo,<br>Hrasno, Trg heroja            |                  | enesbeg@gmail.com         | [izbriši] |
| Bosna i Hercegovina, Sarajevo, Novo Sarajevo,<br>Dolac Malta, Paromlinska      |                  | enesbeg@gmail.com         | [izbriši] |
| Bosna i Hercegovina, Sarajevo, Novo Sarajevo,<br>Grbavica, Zagrebacka          |                  | enesbeg@gmail.com         | [izbriši] |
| Boona i Hercegovina, Sarajevo, Novi Grad, Čengić<br>Vila, Ferde Hauptmana      |                  | hodzicibrahim77@yahoo.com | [izbriši] |
| Bosna Hercegovina, Sarajevo, novo sarajevo,<br>Hrasno, Trg Heroja              |                  | enesbeg@gmail.com         | [izbriši] |
| Bosna i Hercegovina, Sarajevo, Novi Grad, Dobrinja,<br>Dobrinjske bolnice      |                  | hodzicibrahim77@yahoo.com | [izbriši] |
|                                                                                |                  |                           |           |

Opcija "Ko prati Vaše nekretnine" omogućava Vam pregled svih registrovanih korisnika portala koji su izabrali opciju "Prati nekretninu". Korisnik koji je odabrao opciju "Prati nekrentinu" je zainteresiran za navedenu nekretninu i možete ga kontaktirati e-mailom za pružanje dodatnih informacija o uslovima prodaje navedenih nekretnina.

## ADMINISTRIRANJE OGLASA - PRIMJER OGLASA

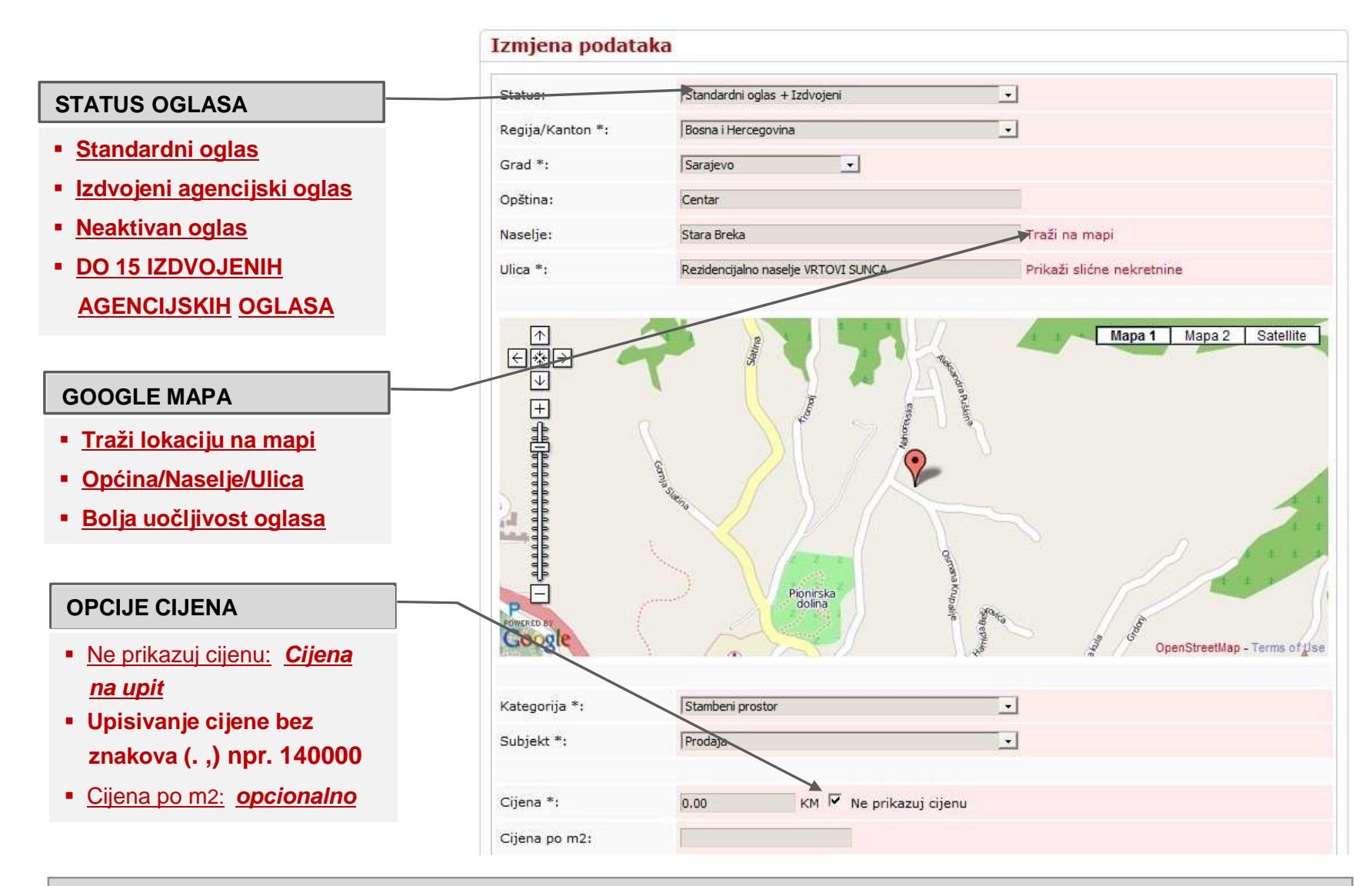

AGENCIJSKI IZDVOJENI OGLASI su oglasi koji se nalaze na početnoj stranici portala. Maksimalan broj agencijskih izdvojenih oglasa je 15 oglasa za svaku agenciju za nekretnine. Idealan način promocije nekretnina koje agencija želi izdvojiti iz svoje ponude je opcija AGENCIJSKI IZDVOJENI OGLASI.

# ADMINISTRIRANJE OGLASA - PRIMJER OGLASA

#### **CRNA LISTA - u pripremi**

- Evidencija nekorektnih klijenata agencija
- Ime i prezime, adresa i broj telefona klijenata crne liste
- Opcija usporedbe cijena iste nekretnine prijavljene za prodaju u više agencija

#### **OPIS NEKRETNINE**

- OPIS Bosanski jezik
- OPIS Engleski jezik
- Dodatne opcije (klima, TV..)

#### **SLIKE NEKRENTINE**

- Od 1 12 slika nekretnine
- <u>Automatsko optimiziranje</u> slika na potrebnu veličinu

| Cijena po m2:                                                                                               |                                                                                                    |                                                                                                    |                                                                                                    |
|----------------------------------------------------------------------------------------------------|----------------------------------------------------------------------------------------------------|----------------------------------------------------------------------------------------------------|----------------------------------------------------------------------------------------------------|
|                                                                                                    |                                                                                                    |                                                                                                    |                                                                                                    |
| Površina *:                                                                                                 | 45 m2                                                                                                    |                                                                                                    |                                                                                                    |
| Zemlja:                                                                                                    | 0 m2                                                                                                    |                                                                                                    |                                                                                                    |
| Godina izgradnje *:                                                                                         | 1968                                                                                                    |                                                                                                    |                                                                                                    |
| Br. Soba:                                                                                                   | Dvosoban                                                                                                    |                                                                                                    |                                                                                                    |
| Sprat:                                                                                                    | 1                                                                                                    |                                                                                                    |                                                                                                    |
|                                                                                                    |                                                                                                    |                                                                                                    |                                                                                                    |
| <ul> <li>□ Garaža</li> <li>☑ Kanalizacija</li> <li>□ Lift</li> <li>☑ Parking</li> <li>□ Internet</li> </ul> | ☐ Balkon<br>☑ Centralno grijanje<br>☑ Namješten<br>☑ Blindirana vrata<br>☐ Podrum                                                                                                    | <ul> <li>Plin</li> <li>Telefonski priključak</li> <li>Novogradnja</li> <li>✓ Klima</li> <li>Ostava</li> </ul>                                                                                                    | <ul> <li>✓ Voda</li> <li>✓ Struja</li> <li>✓ Nedavno adaptiran</li> <li>✓ Kablovska TV</li> <li>✓ Video nadzor</li> </ul> |
| Opis (Bosan <del>ski):</del><br>Prevedi sa Engleski                                                         | Stan površine 45 kvadratnih met<br>potpunosti renoviran i opremijen,<br>trpezarijom, spavaću sobu, kupa<br>nalazi se samo 300 metara udalje<br>opremom i namještajem. Više info<br>pismenoj formi. link: http://real-e | ara, sa jednom spavaćom sobom, je u<br>. Stan sadrži dnevni boravak sa kulninjon<br>tilo sa hidro-masažnom kadom, i ulazni h<br>n od zgrade OHR-a. Prodaje se sa svon<br>srmacija možete dobiti na Vaš zahtjev u<br>state-neirababic.com/index.php?                 | ri<br>ola                                                                                                    |
| Opis (English):<br>Prevedi sa Bosanski                                                                      | One bedroom apartment, measu<br>street, just 300 meters away fro<br>living room with dining room and<br>massage bathtub, and entrance<br>fully furnished. It is for sale with<br>information one can get on own r      | ring 45 square meters is situated in Zagr<br>m the OHR building. The apartment com<br>kitchen, bedroom, bathroom with hydro-<br>hallway, and it is completely renovated<br>all equipment and furniture installed. Fu<br>request in written form. link: http://saraj | ebačka 🔨<br>prises:<br>and<br>rther<br>jevo-                                                                              |
| Slike:                                                                                                    | Choose File No file chosen                                                                                                    |                                                                                                    |                                                                                                    |
| Kliknite na sliku koju                                                                                      | elite izbrisati                                                                                                    |                                                                                                    |                                                                                                    |
| Clibe 1 Clibe 3                                                                                             |                                                                                                    | elika 5                                                                                                    |                                                                                                    |
|                                                                                                    |                                                                                                    |                                                                                                    |                                                                                                    |
|                                                                                                    | and the second                                                                                                    |                                                                                                    |                                                                                                    |

Portal NEKRETNINE.BA ima opciju prevoda na engleski jezik jer statistika posjeta portala (Google Analytics) pokazuje 50% posjeta iz zemalja EU i Američkog kontinenta. Stoga je poželjno da klikom na opciju"Prevedi sa Bosanskog" automatski prevedete opis nekretnine na engleski jezik.

## **ADMINISTRIRANJE OGLASA – Prikaži slične nekretnine**

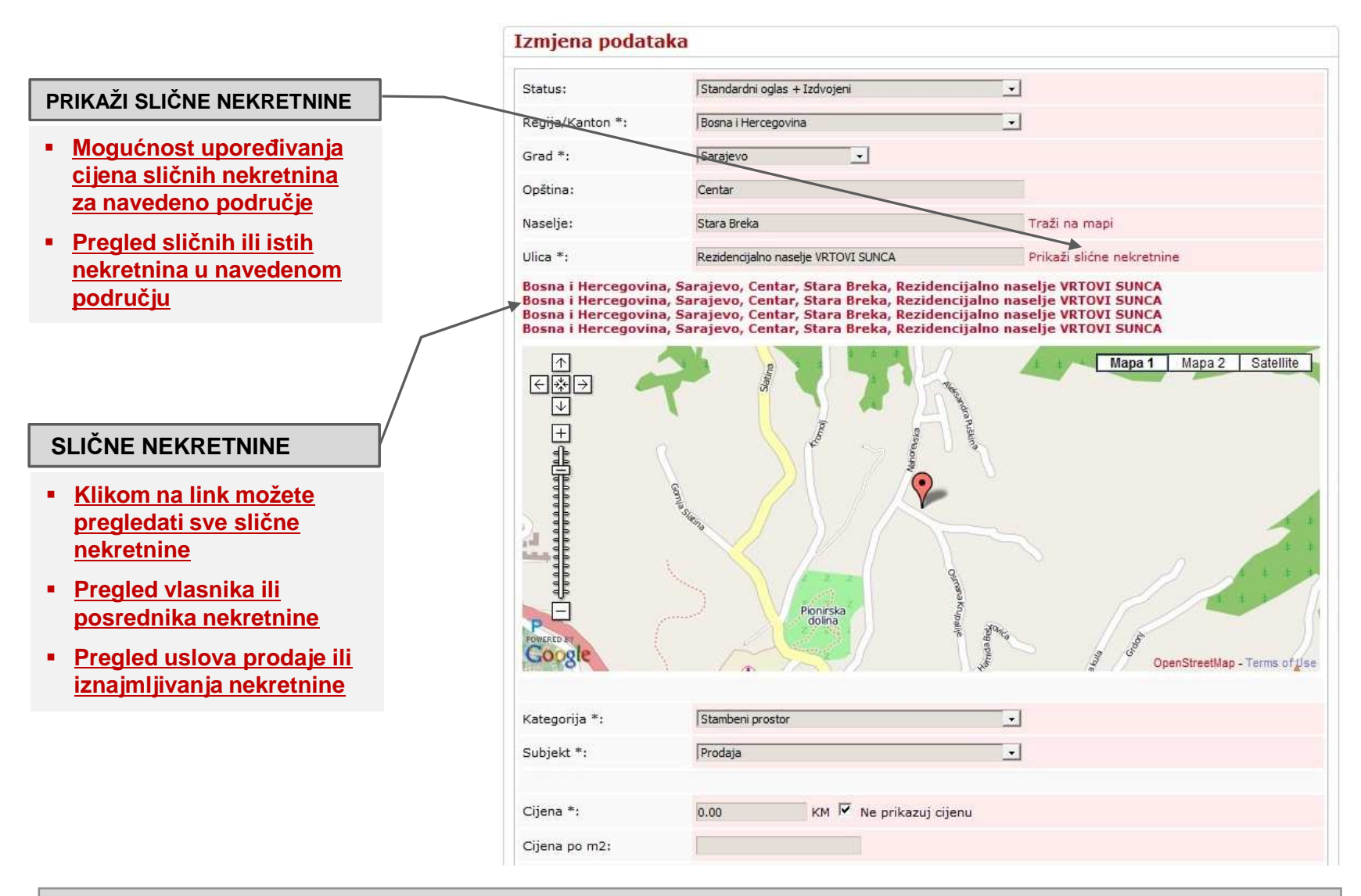

PRIKAŽI SLIČNE NEKRETNINE – omogućava Vam pregled i upoređivanje nekretnina koje su već u bazi nekretnina na portalu NEKRETNINE.BA. Ukoliko već postoji nekretnina koju želite ubaciti na portal NEKRETNINE.BA onda možete provjeriti ko je izvršio ubacivanje nekretnine uz sve relevantne uslove prodaje ili iznajmljivanja.

## **GOOGLE MAPA - DETALJNA PRETRAGA NEKRETNINA**

#### **GOOGLE MAPA:**

- Prikazati na mapi tačnu lokaciju nekretnine
- Bolja uočljivost oglasa
- Jednostavan i brz pregled svih nekretnina u bazi
- <u>Uočljivost i brzi pregled</u> ostalih nekretnina na području pretrage
- <u>Detaljne informacije o</u> <u>nekretnini sa slikom</u>

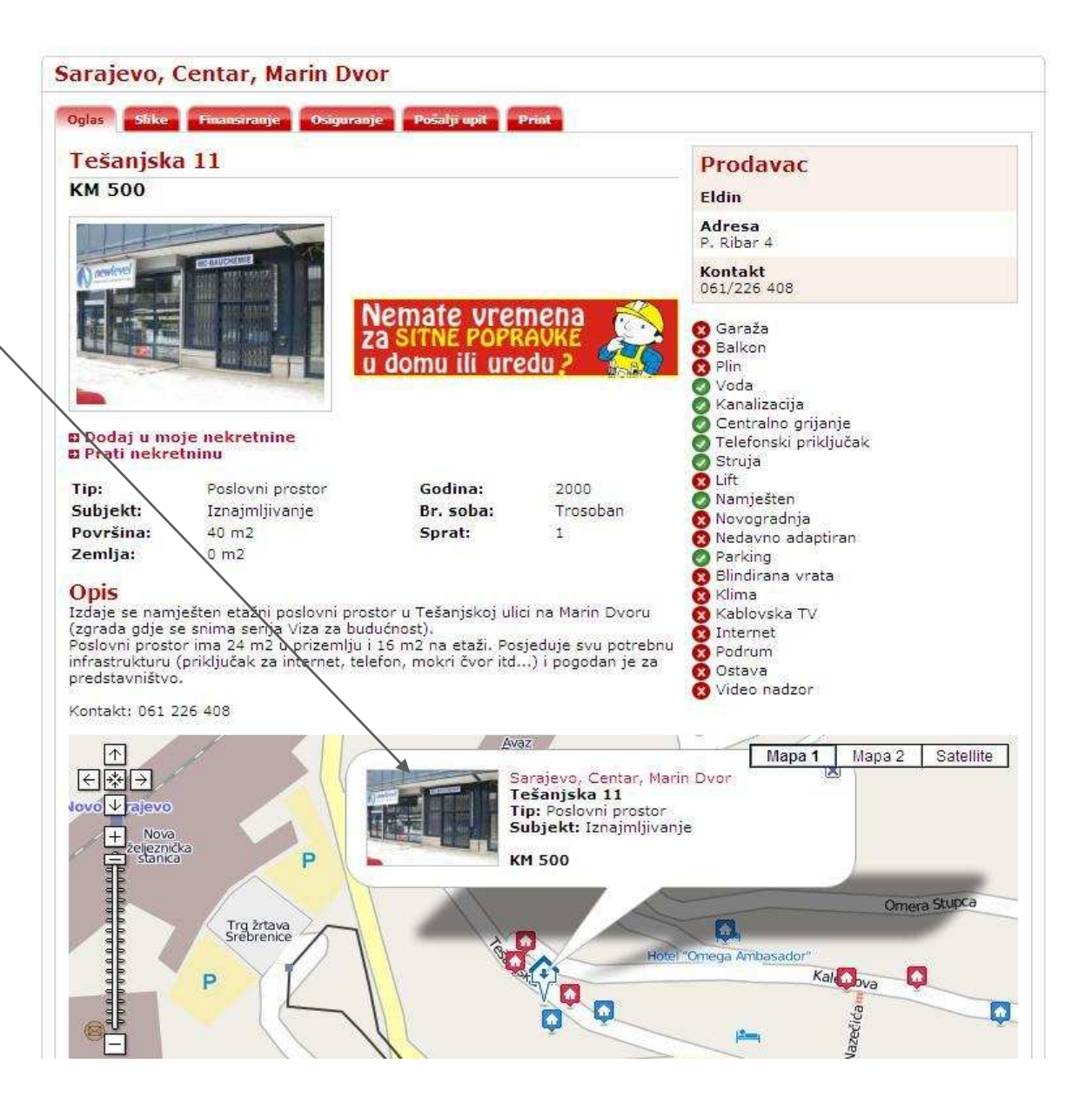

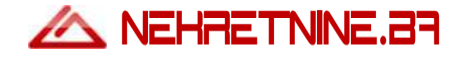

# KONTAKT

Trazim.com d.o.o. Grbavička 85, 71000 Sarajevo, BiH E-mail: <u>info@nekretnine.ba</u> Mob: +387 (0)61 320 585 Web: <u>www.nekretnine.ba</u>